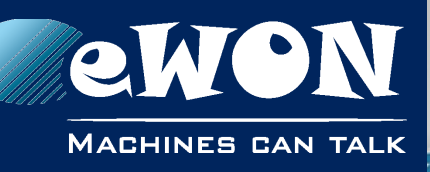

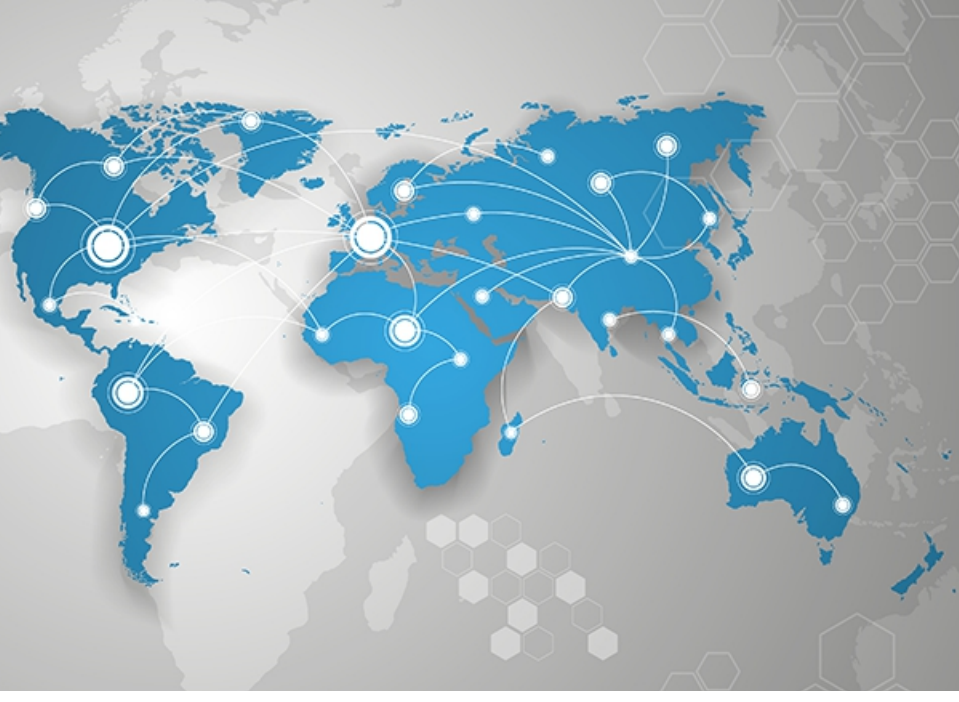

# Application User Guide

AUG 063 / Rev. 1.1

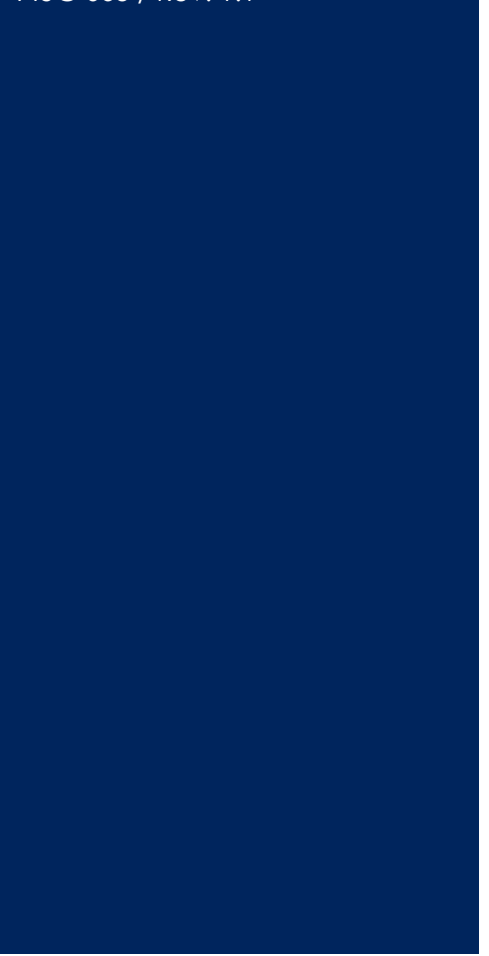

support.ewon.biz

Learn all there is to know regarding the eBuddy software: change eWON's IP address, perform upgrade firmware or recovery...

eBuddy

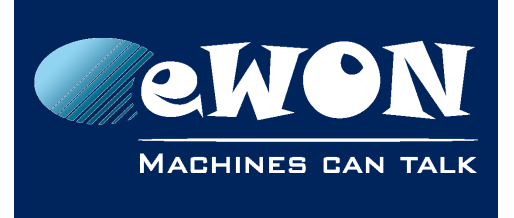

## **Table of Contents**

| 1. | Purpose                                     | 3                                |
|----|---------------------------------------------|----------------------------------|
| 2. | General recommendations                     | <b>4</b><br>4                    |
| 3. | Features                                    | 5                                |
|    | ExportRefresh                               | 6<br>6<br>6<br>7<br>8<br>9<br>10 |
| A  | ppendix A - Update manually firmware folder | 12                               |
| R  | evision<br>Revision History                 | <b>13</b><br>13                  |

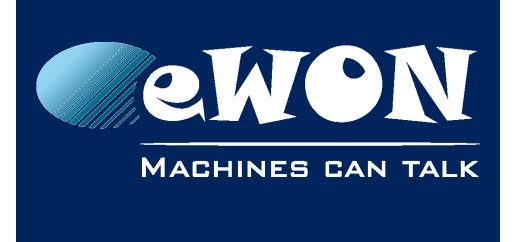

# 1. Purpose

eBuddy has been developed in order to ease the configurations of the eWONs. With the eBuddy software, you are able to:

- change eWON's IP address
- perform a backup or restore one
- perform a firmware upgrade or a recovery
- access the eWON without being on the same IP range
- ...

This document explains what are the different features eBuddy offers and how to use them.

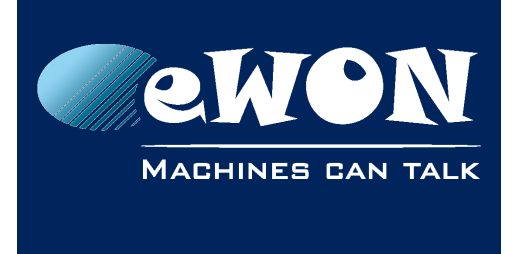

# 2. General Display

eBuddy lists:

- a top menu navigation where all actions can be performed
- a quick launch buttons menu regrouping some of the most useful features
- all eWONs available on your network with different information displayed

| 🗘 eBuddy - eWON Maintenance Utility |                     |                   |                |           |          |         |      |  |
|-------------------------------------|---------------------|-------------------|----------------|-----------|----------|---------|------|--|
| File View Tools Help                |                     |                   |                |           |          |         |      |  |
| S Refresh 🗂 Op                      | pen Browser 🛛 📭 Set | IP<br>Backup/Rest | ore 👯 Firmware | 😴 SD Card |          |         |      |  |
| Serial Number                       | Device Type         | IP Address        | Subnet Mask    | Gateway   | Firmware | eZ DHCP | MA 🔺 |  |
| 1602-0000-21                        | eWON Flexy 20x      | 10.0.100.32       | 255.255.255.0  |           | 9.0s0    |         | 00-  |  |
| 1305-0000-20                        | eWON Flexy 10x      | 10.0.100.145      | 255.255.0.0    |           | 11.0s0   |         | 00-  |  |
| 1305-0003-20                        | eWON Flexy 10x      | 10.0.100.146      | 255.255.0.0    |           | 11.0s0   |         | 00   |  |
| 1445-0000-22                        | eWON COSY 131       | 10.0.100.160      | 255.255.0.0    |           | 11.0s1   |         | 00-  |  |
| 1309-0100-40                        | eWON COSY 141       | 10.0.100.169      | 255.255.0.0    |           | 11.0s0   |         | 00-  |  |
| 1239-0000-38                        | TM-C                | 10.0.100.192      | 255.255.0.0    |           | 11.0s0   |         | 00-  |  |
| 1305-0000-21                        | eWON Flexy 20x      | 10.0.100.193      | 255.255.0.0    | 10.0.254  | 11.0s0   |         | 00-  |  |
| 1305-0000-21                        | eWON Flexy 20x      | 10.0.100.194      | 255.255.0.0    |           | 11.0s0   |         | 00-  |  |
| 1305-0000-21                        | eWON Flexy 20x      | 10.0.100.195      | 255.255.0.0    |           | 11.0s0   |         | -00  |  |
| 1106-0000-42                        | TM-H                | 10.0.100.206      | 255.255.0.0    | 10.0.254  | 7.0s0    |         | 00-  |  |
| 0744-0000-75                        | eWON 4005           | 10.0.100.210      | 255.255.0.0    |           | 11.0s0   |         | 00-  |  |
| 0744-0000-71                        | eWON 4102           | 10.0.100.211      | 255.255.0.0    |           | 11.0s0   |         | -00  |  |
| 0744-0000-86                        | eWON 2001           | 10.0.100.212      | 255.255.0.0    |           | 7.0s0    |         | 00-  |  |
| 0744-0000-70                        | eWON 500 MPI        | 10.0.100.213      | 255.255.0.0    |           | 7.0s0    |         | 00-  |  |
| 0744-0000-90                        | eWON 500 v2         | 10.0.100.214      | 255.255.0.0    |           | 11.0s0   |         | 00-  |  |
| 0744-0000-72                        | eWON 2101           | 10.0.100.215      | 255.255.0.0    |           | 11.0s0   |         | 00-  |  |
| 0744-0000-68                        | eWON 2001 MPI       | 10.0.100.216      | 255.255.0.0    |           | 11.0s0   |         | 00-  |  |
| 0744-0000-91                        | eWON 4001 v2        | 10.0.100.217      | 255.255.0.0    |           | 11.0s0   |         | -00  |  |
| 0744-0000-66                        | eWON 4001 MPI       | 10.0.100.218      | 255.255.0.0    |           | 11.0s0   |         | 00-  |  |
| 0744-0000-71                        | eWON 4102           | 10.0.100.219      | 255.255.0.0    |           | 10.0s0   |         | 00-  |  |
| 0834-0000-56                        | eWON 4005CD         | 10.0.100.220      | 255.255.0.0    |           | 11.0s0   |         | -00  |  |
| 0835-0000-55                        | eWON 2104CD         | 10.0.100.221      | 255.255.0.0    |           | 11.0s0   |         | 00-  |  |
| 0834-0000-90                        | eWON 500 v2         | 10.0.100.223      | 255.255.0.0    |           | 11.0s0   |         | 00-  |  |
| 1007 0000 42                        | -WON 4101 CD        | 10.0.100.224      | 111            |           | 11.0-0   |         | 1    |  |
| Ready                               |                     |                   |                |           |          | 77 eWO  | N(s) |  |

## eBuddy linked with eCatcher

#### - Important -

What follows is for eBuddy version 11.2 or higher only.

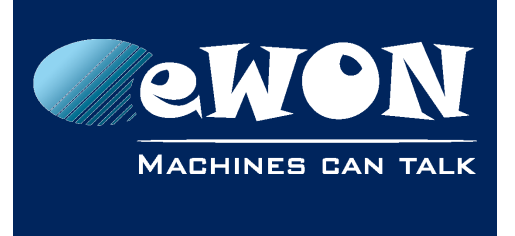

If you are connected to an eWON in eCatcher, eBuddy will also display it on top of the list.

| 🜻 eBuddy - eWON Maintenance Utility                          |                       |                |  |               |  |  |  |  |
|--------------------------------------------------------------|-----------------------|----------------|--|---------------|--|--|--|--|
| File View Tools Help                                         |                       |                |  |               |  |  |  |  |
| 😋 Refresh 🔚 Open Browser 🛛 🖳 Set IP 🕁 Backup/Restore 🔛 Firmv |                       |                |  |               |  |  |  |  |
| Serial Number                                                | Device Type           | IP Address     |  | Subnet Mask   |  |  |  |  |
| Talk2M<br>(This eWON is curre                                | ntly connected by eCa | tcher)         |  |               |  |  |  |  |
| 1544-0000-00                                                 | eWON Flexy 20x        | 10.161.165.153 |  |               |  |  |  |  |
| LAN                                                          |                       |                |  |               |  |  |  |  |
| 0841-0000-00                                                 | eWON 4005CD MPI       | 192.168.123.83 |  | 255.255.255.0 |  |  |  |  |

#### - Note -

If you connect to your eWON in eCatcher while eBuddy is already opened, you'll need to hit the "Refresh" button to see it appear under the "Talk2M" section. This is not an automatic process.

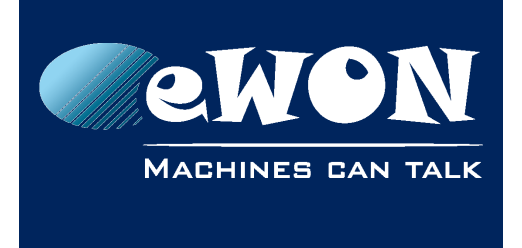

# 3. General recommendations

## Stay up-to-date

We always recommend using the latest version of eBuddy.

To download the software, visit the <u>eBuddy support section</u> on eWON's website and install the last version available on your computer.

Since software version 11.2, eBuddy warns automatically if a new version is available. Since <u>Chapter Update eBuddy</u> for more information.

### Languages

eBuddy has been translated in multiple languages.

For a better User Experience, put the eBuddy software in your desired language.

| 🔅 eBuddy - eWON Maintenance Utility |       |                 |    |                   |                  |          |             |  |
|-------------------------------------|-------|-----------------|----|-------------------|------------------|----------|-------------|--|
| File View                           | Tools | ) Help          |    |                   | _                |          |             |  |
| <b>O</b> Refresh                    | (     | Open in Browser |    | F9                | ackı             | up/Resto | ore 🔛 Firr  |  |
| Serial Nur                          | 5     | et IP Address   |    | F2                | ŝŝ               |          | Subnet Mas  |  |
| 0001-0000-7                         | L L   | Jpdate Firmware |    | F3                | 12               |          | 255.255.0.0 |  |
| 1602-0000-2                         | e     | WON Recovery    |    | F7                | 32               |          | 255.255.255 |  |
| 1305-0000-2                         | E     | Backup/Restore  |    | F4                | L45              |          | 255.255.0.0 |  |
| 1305-0000-2                         |       |                 |    |                   | L46              |          | 255.255.0.0 |  |
| 1445-0000-2                         | (     | Create eZ IP    |    | F6                | L60              |          | 255.255.0.0 |  |
| 1309-0000-4                         | F     | Remove eZ IP    | Sh | ift+F6            | L69              |          | 255.255.0.0 |  |
| 1239-0000-3                         | 1     | Indate eBuddy   |    | F8                | 192              |          | 255.255.0.0 |  |
| 1305-0000-2                         | ,     | Annage SD Card  |    | E11               | L93              |          | 255.255.0.0 |  |
| 1305-0000-2                         | ľ     | vianage SD Card |    | FII               | L94              |          | 255.255.0.0 |  |
| 1305-0000-2                         | L     | .anguage        |    | ۱.                | ۲                | English  | 2           |  |
| 1106-0000-4z                        |       | HVI-H           |    | 10.0.100          |                  | Deutsc   | h )         |  |
| 0744-0000-75                        |       | eWON 4005       |    | 10.0.100          |                  | españo   | )           |  |
| 0744-0000-71                        |       | eWON 4102       |    | 10.0.100 ferraria |                  |          |             |  |
| 0744-0000-86                        |       | eWON 2001       |    | 10.0.100          | 0.0.100 trançais |          |             |  |
| 0744-0000-70                        |       | eWON 500 MPI    |    | 10.0.100          |                  | italiand | )           |  |
| 0744_0000_00                        |       | eWON 500 v2     |    | 10.0.100          | 21/              |          | 255 255 0 0 |  |

This modification can be done at any time but when the language has been changed, eBuddy will ask you to restart the software.

In case you don't restart it, you will be able to continue using eBuddy but still in the previous language.

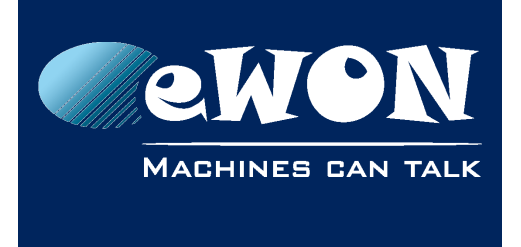

# 4. Features

All the features explained here under are available following 4 different paths:

- via the menu
- via the toolbar
- by right-clicking on eWON's list
- pressing shortcut keys F#

| File         View         Tools         Help <ul> <li>Refresh</li> <li>Open Browser</li> <li>Set IP</li> <li>Set IP</li> <li>Solo</li> <li>Solo</li> <li>Solo</li> <li>Solo</li> <li>Solo</li> <li>Solo</li> <li>Solo</li> <li>Solo</li> <li>Solo</li> <li>Solo</li> <li>Solo</li> <li>Solo</li> <li>Solo</li> <li>Solo</li> <li>Solo</li> <li>Solo</li> <li>Solo</li></ul>                                                                                                    | 🗘 eBuddy - eWON Maintenance Utility                                     |                |                |          |           |          |           |         |         |
|----------------------------------------------------------------------------------------------------|-------------------------------------------------------------------------|----------------|----------------|----------|-----------|----------|-----------|---------|---------|
| Open Browser         IP         Set IP         Set IP         Subnet Mask         Gateway         Firmware         eZ DHCP         MA           0001-000-77         eWON         10.0.100.12         255.255.0.0         8.1s2         00-1000-10         00-1000-21         eWON Flexy 20x         10.0.100.12         255.255.0.0         9.0s0         00-1000-11         00-1000-22         eWON Flexy 10x         10.0.100.145         255.255.0.0         11.0s0         00-100-11         00-100-11         00-100-12         10.0.100.145         255.255.0.0         11.0s0 MA         00-100-12         00-100-12         00-100-12         00-100-12         00-100-12         00-100-12         00-100-12         00-100-12         00-100-12         00-100-12         00-100-12         00-100-12         00-100-12         00-100-12         00-100-12         00-100-12         00-110-100-10         00-12         00-110-100-10         00-12         00-110-100-10         00-12         00-110-100-100-10         00-12         00-110-100-10         00-12         00-110-100-100-10         00-12         00-110-100-100-10         00-110-100-100-10         00-110-100-100-10         00-110-100-100-10         00-110-100-100-10         00-110-100-100-100-10         00-110-100-100-10         00-110-100-100-100-100-10         00-110-100-100-10         00-110-100-100-10         00-100-100-100-1 | File View Tools Help                                                    |                |                |          |           |          |           |         |         |
| Serial Number         Device Type         IP Address         Subnet Mask         Gateway         Firmware         eZ DHCP         MA           0001-0000-77         eWON         10.0100.12         255.255.00         8.1s2         08-           1602-0000-21         eWON Flexy 20x         10.0100.32         255.255.00         9.0s0         00-           1305-0000-20         eWON Flexy 10x         10.0100.145         255.255.00         11.0s1         00-           1309-0100-40         eWON GOSV131         10.0100.160         255.255.00         11.0s1MA         00-           1309-0100-40         eWON F         Set IP Address         F2         5.0.0         11.0s0 MA         00-           1305-0000-21         eWON F         Update Firmware         F3         5.0.0         11.0s0         00-           1305-0000-21         eWON F         eWON Recovery         F7         5.0.0         11.0s0         00-           1305-0000-21         eWON F         eWON Recovery         F7         5.0.0         11.0s0         00-           1305-0000-21         eWON R         eWON Recovery         F7         5.0.0         11.0s0         00-           1306-000-71         eWON R         Backup/Restore         F4         50                                                                                                    | 😋 Refresh 🔚 Open Browser 🖳 Set IP 🙀 Backup/Restore 🔛 Firmware 🛃 SD Card |                |                |          |           |          |           |         |         |
| 0001-0000-77         eWON         10.0.100.12         255.255.0.0         8.1s2         08-           1602-0000-21         eWON Flexy 20x         10.0.100.32         255.255.0.0         10.00         00-           1305-0000-22         eWON CSX 131         10.0.100.145         255.255.0.0         11.0.50         00-           1445-0000-22         eWON CSX 131         10.0.100.160         255.255.0.0         11.0.50 MA         00-           1309-0100-40         eWON F         Open in Browser         F9         50.0         11.0.50 MA         00-           1305-0000-21         eWON F         Update Firmware         F3         50.0         11.0.50         00-           1305-0000-21         eWON F         Update Firmware         F3         50.0         11.0.50         00-           1305-0000-21         eWON F         Eackup/Restore         F4         50.0         11.0.50         00-           1305-0000-21         eWON F         Eackup/Restore         F4         50.0         10.0.0.254         7.0s0         00-           1305-000-71         eWON F         Backup/Restore         F4         50.0         11.0.50         00-         00-           0744-0000-70         eWON F         Backup/Restore <td< th=""><th>Serial Number</th><th>Device Type</th><th>IP Address</th><th>Subr</th><th>net Mask</th><th>Gateway</th><th>Firmware</th><th>eZ DHCP</th><th>MA 📩</th></td<> | Serial Number                                                           | Device Type    | IP Address     | Subr     | net Mask  | Gateway  | Firmware  | eZ DHCP | MA 📩    |
| 1602-0000-21         eWON Flexy 20x         10.0.100.32         255.255.0         9.090         00-           1305-0000-20         eWON Flexy 10x         10.0.100.145         255.255.0         11.050         00-           1305-0000-22         eWON COX131         10.0.100.146         255.255.0         11.051b0         00-           1309-000-32         eWON COX131         10.0.100.160         255.255.0         11.050 MA         00-           1309-000-38         TM-C         Set IP Address         F2         5.0.0         11.050 MA         00-           1305-0000-21         eWON F         Update Firmware         F3         5.0.0         11.050         00-           1305-0000-21         eWON F         Update Firmware         F3         5.0.0         11.050         00-           1305-0000-21         eWON F         Backup/Restore         F4         5.0.0         10.0.0.254         7.050         00-           1106-000-42         TM-H         Backup/Restore         F4         5.0.0         11.050         00-         00-           0744-0000-70         eWON 5         F1         5.0.0         10.0.0.254         7.050b2         00-           0744-0000-64         eWON 2         F1         5.0.0                                                                                                    | 0001-0000-77                                                            | eWON           | 10.0.100.12    | 255.2    | 255.0.0   |          | 8.1s2     |         | 08-     |
| 1305-000-20         eWON Flexy 10x         10.0100.145         255.255.0.0         11.050         00-           1445-0000-22         eWON COSY 131         10.0100.160         255.255.0.0         11.051b0         00-           1309-0100-40         eWON COSY 131         10.0100.160         255.255.0.0         11.051b0         00-           1305-0000-21         eWON F         Sci IP Address         F2         50.0         11.050 MA         00-           1305-0000-21         eWON F         Sci IP Address         F2         50.0         11.050         00-           1305-0000-21         eWON F         eWON F         Sci IP Address         F2         50.0         10.050         00-           1305-0000-21         eWON F         eWON F         Sci IP Address         F2         50.0         11.050         00-           1305-0000-21         eWON F         eWON F         Sci IP F         Sci IP Address         F3         Sci IP Address         F3         Sci IP Address         F3         Sci IP Address         F3         Sci IP Address         F3         Sci IP Address         F3         Sci IP Address         F3         Sci IP Address         F3         Sci IP Address         F3         Sci IP Address         F3         Sci IP Address                                                                                                    | 1602-0000-21                                                            | eWON Flexy 20x | 10.0.100.32    | 255.2    | 255.255.0 |          | 9.0s0     |         | 00-     |
| 1445-0000-22         eWON COSV 131         10.0 100 160         255 25 5.0.0         11.0s1b0         00-           1309-0100-40         eWON 6         Open in Browser         F9         5.0.0         11.0s0 MA         00-           1305-0000-21         eWON 6         Update Firmware         F3         5.0.0         11.0s0 MA         00-           1305-0000-21         eWON 7         Update Firmware         F3         5.0.0         11.0s0 MA         00-           1305-0000-21         eWON 7         eWON 7         5.0.0         11.0s0         00-           1305-0000-21         eWON 7         eWON 7         5.0.0         11.0s0         00-           1305-0000-21         eWON 7         eWON 7         5.0.0         11.0s0         00-           1305-0000-21         eWON 7         eWON 7         5.0.0         11.0s0         00-           1106-0000-42         TM-H         Backup/Restore         F4         5.0.0         11.0s0         00-           0744-0000-70         eWON 7         eWON 7         F6         5.0.0         11.0s0         00-           0744-0000-70         eWON 7         eWON 7         F8         5.0.0         11.0s0         00-           0744-0000-71                                                                                                    | 1305-0000-20                                                            | eWON Flexy 10x | 10.0.100.145   | 255.2    | 255.0.0   |          | 11.0s0    |         | 00- =   |
| 1309-0100-40         eWON 0         Open in Browser         F9         5.0.0         11.0s0 MA         00-           1239-0000-38         TM-C         Set IP Address         F2         5.0.0         11.0s0 MA         00-           1305-0000-21         eWON F         EWON F         F3         5.0.0         11.0s0 MA         00-           1305-0000-21         eWON F         EWON F         F3         5.0.0         11.0s0         00-           1305-0000-21         eWON F         EWON Recovery         F7         5.0.0         11.0s0         00-           1106-000-42         TM-H         Backup/Restore         F4         5.0.0         10.0.0.254         7.0s0         00-           0744-0000-71         eWON F         EWON F         F6         5.0.0         11.0s0         00-         00-           0744-0000-72         eWON F         FF         S.0.0         11.0s0         00-         00-         00-         00-         00-         00-         00-         00-         00-         00-         00-         00-         00-         00-         00-         00-         00-         00-         00-         00-         00-         00-         00-         00-         00-         <                                                                                                    | 1445-0000-22                                                            | eWON COSV 131  | 10.0.100.160   | 255.2    | 55.0.0    |          | 11.0s1b0  |         | 00-     |
| 1239-000-38       TM-C       WON F       Set IP Address       F2       5.0.0       11.0s0 MA       00-         1305-000-21       eWON F       Update Firmware       F3       5.0.0       11.0s0       00-         1305-000-21       eWON F       eWON F       F3       5.0.0       11.0s0       00-         1305-000-21       eWON F       eWON Recovery       F7       5.0.0       11.0s0       00-         1305-000-42       TM-H       Backup/Restore       F4       5.0.0       10.0.0.254       7.0s0       00-         0744-000-71       eWON F       F6       5.0.0       11.0s0       00-       00-       00-       00-       00-       00-       00-       00-       00-       00-       00-       00-       00-       00-       00-       00-       00-       00-       00-       00-       00-       00-       00-       00-       00-       00-       00-       00-       00-       00-       00-       00-       00-       00-       00-       00-       00-       00-       00-       00-       00-       00-       00-       00-       00-       00-       00-       00-       00-       00-       00-       00-                                                                                                    | 1309-0100-40                                                            | eWON C Op      | pen in Browser | F9       | 5.0.0     |          | 11.0s0 MA |         | 00-     |
| 1305-000-21         eWON F         SET P Address         F2         5.0.0         11.0s0         00-           1305-000-21         eWON F         eWON Recovery         F7         5.0.0         11.0s0         00-           1305-000-21         eWON F         eWON Recovery         F7         5.0.0         11.0s0         00-           1305-000-22         TM-H         Backup/Restore         F4         5.0.0         10.0.0.254         7.0s0         00-           0744-000-75         eWON R         eWON Z         F6         5.0.0         11.0s0         00-           0744-000-70         eWON S         eWON Z         F1         5.0.0         11.0s0         00-           0744-000-70         eWON Z         Remov ∈ Z IP         F6         5.0.0         7.0s0b2         00-           0744-000-72         eWON Z         F1         5.0.0         11.0s0         00-           0744-000-72         eWON Z         F1         5.0.0         11.0s0         00-           0744-000-71         eWON Z         Export         F5         5.0.0         11.0s0         00-           0744-000-66         eWON Z         Export         5.0.0         11.0s0         00-         00-                                                                                                    | 1239-0000-38                                                            | TM-C           | TD Address     | 52       | 5.0.0     |          | 11.0s0 MA |         | 00-     |
| 1305-000-21         eWON F         Update Firmware         F3         5.0.0         11.0s0         00-           1305-000-21         eWON F         eWON Recovery         F7         5.0.0         11.0s0         00-           1106-000-42         TM-H         Backup/Restore         F4         5.0.0         10.0.0.254         7.0s0         00-           0744-000-75         eWON 6         eWON 2         F6         5.0.0         11.0s0         00-           0744-000-71         eWON 8         eWON 2         F8         5.0.0         10.0.0.254         7.0s0         00-           0744-000-70         eWON 8         eWON 2         F8         5.0.0         11.0s0         00-           0744-000-70         eWON 5         Manage SD Card         F1         5.0.0         11.0s0         00-           0744-000-72         eWON 2         Refresh List         F5         5.0.0         11.0s0         00-           0744-000-71         eWON 4         Clear List         Del         5.0.0         11.0s0         00-           0744-000-66         eWON 4         Clear List         Del         5.0.0         11.0s0         00-           0744-000-71         eWON 4         Clear List         De                                                                                                    | 1305-0000-21                                                            | eWON F         | t IP Address   | FZ       | 5.0.0     |          | 11.0s0    |         | 00-     |
| 1305-000-21       eWON F       eWON Recovery       F7       5.0.0       11.0s0       00-         1106-000-42       TM-H       Backup/Restore       F4       5.0.0       10.0.0254       7.0s0       00-         0744-000-75       eWON A       Creat eZ IP       F6       5.0.0       11.0s0       00-         0744-000-71       eWON A       eWON Z       Remove eZ IP       Shift+F6       5.0.0       11.0s0       00-         0744-000-70       eWON Z       P       Shift+F6       5.0.0       11.0s0       00-         0744-000-70       eWON Z       P       Shift+F6       5.0.0       11.0s0       00-         0744-000-72       eWON Z       Refresh List       F8       5.0.0       11.0s0       00-         0744-000-72       eWON Z       Refresh List       F5       5.0.0       11.0s0       00-         0744-000-71       eWON Z       Refresh List       Del       5.0.0       11.0s0       00-         0744-000-66       eWON Z       I0.0100.220       255.255.00       11.0s0       00-         0744-000-71       eWON Z       I0.0100.221       255.255.00       11.0s0       00-         0835-0000-55       eWON 200C       I0.0100.22                                                                                                    | 1305-0000-21                                                            | eWON F         | odate Firmware | F3       | 5.0.0     |          | 11.0s0    |         | 00-     |
| 1106-000-42       TM-H       Backup/Restore       F4       5.0.0       10.0.0254       7.050       00-         0744-000-75       eWON4       Creat eZ IP       F6       5.0.0       11.0s0       00-         0744-000-71       eWON4       eWON2       Remove eZ IP       Shift+F6       5.0.0       11.0s0       00-         0744-000-70       eWON5       Update eBuddy       F8       5.0.0       11.0s0       00-         0744-000-72       eWON5       Manage SD Card       F1       5.0.0       11.0s0       00-         0744-000-72       eWON5       Refresh List       F5       5.0.0       11.0s0       00-         0744-000-66       eWON7       eWON4       Clear List       Del       5.0.0       11.0s0       00-         0744-000-71       eWON4       Export       5.0.0       11.0s0       00-       00-         0744-000-66       eWON4       Export       5.0.0       11.0s0       00-       00-         0744-000-71       eWON4       I0.0.100.220       255.255.00       10.0s0b12       00-         0835-000-55       eWON2UCD       10.0.100.221       255.255.00       11.0s0       00- <td>1305-0000-21</td> <td>eWON F eV</td> <td>VON Recovery</td> <td>F7</td> <td>5.0.0</td> <td></td> <td>11.0s0</td> <td></td> <td>00-</td>                                                                                                    | 1305-0000-21                                                            | eWON F eV      | VON Recovery   | F7       | 5.0.0     |          | 11.0s0    |         | 00-     |
| 0744-000-75         eWON4         F6         5.0.0         11.0s0         00-           0744-000-71         eWON4         eWON2         F6         5.0.0         10.0s0         00-           0744-000-86         eWON2         eWON2         F8         5.0.0         7.0s0b2         00-           0744-000-70         eWON5         Update eBuddy         F8         5.0.0         11.0s0         00-           0744-000-72         eWON2         Manage SD Card         F11         5.0.0         11.0s0         00-           0744-000-72         eWON2         Refresh List         F5         5.0.0         11.0s0         00-           0744-000-66         eWON2         Clear List         Del         5.0.0         11.0s0         00-           0744-000-71         eWON4         Clear List         Del         5.0.0         11.0s0         00-           0744-000-66         eWON4         Export         5.0.0         11.0s0         00-         00-           0744-000-71         eWON4         Export         5.0.0         11.0s0         00-         00-           0834-000-56         eWON 4005CD         10.0100.220         255.255.00         11.0s0         00- <t< td=""><td>1106-0000-42</td><td>TM-H Ba</td><td>ckup/Restore</td><td>F4</td><td>5.0.0</td><td>10.0.254</td><td>7.0s0</td><td></td><td>00-</td></t<>                                                                                 | 1106-0000-42                                                            | TM-H Ba        | ckup/Restore   | F4       | 5.0.0     | 10.0.254 | 7.0s0     |         | 00-     |
| 0744-000-71         eWON 4         Create eZ IP         F6         5.0.0         11.0s0         00-           0744-000-86         eWON 2         Remove eZ IP         Shift+F6         5.0.0         7.0s0b2         00-           0744-0000-70         eWON 5         Update eBuddy         F8         5.0.0         11.0s0         00-           0744-000-72         eWON 2         Manage SD Card         F11         5.0.0         11.0s0         00-           0744-000-72         eWON 2         Refresh List         F5         5.0.0         11.0s0         00-           0744-000-68         eWON 2         Refresh List         F5         5.0.0         11.0s0         00-           0744-000-66         eWON 4         Clear List         Del         5.0.0         11.0s0         00-           0744-000-71         eWON 4         Clear List         Del         5.0.0         11.0s0         00-           0744-000-71         eWON 4         Clear List         Del         5.0.0         10.0s0b12         00-           0834-000-56         eWON 4005CD         10.0.100.221         255.255.0.0         11.0s0         00-           0835-000-55         eWON 2104CD         10.0.100.221         255.255.0.0         11                                                                                                    | 0744-0000-75                                                            | eWON 4         | . 710          | 50       | 5.0.0     |          | 11.0s0    |         | 00-     |
| 0744-000-86         eWON 2         Remove eZ IP         Shift+F6         5.0.0         7.050b2         00-           0744-000-70         eWON 5         Update eBuddy         F8         50.0         11.050         00-           0744-000-72         eWON 2         Manage SD Card         F11         50.0         11.050         00-           0744-000-72         eWON 2         Refresh List         F5         50.0         11.050         00-           0744-000-68         eWON 2         Clear List         Del         50.0         11.050         00-           0744-000-66         eWON 4         Clear List         Del         50.0         11.050         00-           0744-000-71         eWON 4         Clear List         Del         50.0         10.050b12         00-           0744-000-71         eWON 4         Del         50.0         10.050b12         00-           0744-000-71         eWON 4005CD         10.0100.220         255.255.00         11.050         00-           0834-0000-56         eWON 2004CD         10.0.100.221         255.255.00         11.050         00-                                                                                                    | 0744-0000-71                                                            | eWON 4         | eate eZ IP     | FO       | 5.0.0     |          | 11.0s0    |         | 00-     |
| 0744-000-70         eWON 5         Update ∈Buddy         F8         5.0.0         11.0s0         00-           0744-000-90         eWON 5         Manage SD Card         F1         5.0.0         11.0s0         00-           0744-000-72         eWON 2         Refresh List         F5         5.0.0         11.0s0         00-           0744-000-68         eWON 2         Refresh List         F5         5.0.0         11.0s0         00-           0744-000-91         eWON 4         Clear List         Del         5.0.0         11.0s0         00-           0744-000-66         eWON 4         Clear List         Del         5.0.0         10.0s0b12         00-           0744-000-71         eWON 4005CD         10.0.100.220         255.255.0.0         11.0s0         00-           0834-000-56         eWON 2104CD         10.0.100.221         255.255.0.0         11.0s0         00-                                                                                                    | 0744-0000-86                                                            | eWON 2 Re      | move eZ IP     | Shift+F6 | 5.0.0     |          | 7.0s0b2   |         | 00-     |
| 0744-000-90         eWON 5         Manage SD Card         F1         5.0.0         11.0s0         00-           0744-0000-72         eWON 2         eWON 2         Refresh List         F5         5.0.0         11.0s0         00-           0744-0000-68         eWON 2         Refresh List         F5         5.0.0         11.0s0         00-           0744-0000-66         eWON 4         Clear List         Del         5.0.0         11.0s0         00-           0744-0000-66         eWON 4         Clear List         Del         5.0.0         11.0s0         00-           0744-0000-71         eWON 4         Clear List         Del         5.0.0         10.0s0b12         00-           0834-0000-56         eWON 4005CD         10.0.100.220         255.255.0.0         11.0s0         00-           0835-0000-55         eWON 2104CD         10.0.100.221         255.255.0.0         11.0s0         00-                                                                                                    | 0744-0000-70                                                            | eWON 5         | odate eBuddy   | F8       | 5.0.0     |          |           |         | 00-     |
| 0744-0000-72         eWON 2         Winhage SD Card         P1         5.0.0         11.0s0         00-           0744-0000-68         eWON 2         Refresh List         F5         5.0.0         11.0s0         00-           0744-0000-91         eWON 4         Clear List         Del         5.0.0         11.0s0         00-           0744-0000-66         eWON 4         Clear List         Del         5.0.0         11.0s0         00-           0744-0000-71         eWON 4         Export         5.0.0         10.0s0b12         00-           0834-0000-56         eWON 4005CD         10.0.100.220         255.255.0.0         11.0s0         00-           0835-0000-55         eWON 2104CD         10.0.100.221         255.255.0.0         11.0s0         00-                                                                                                    | 0744-0000-90                                                            | eWON 5         | anana SD Card  | E11      | 5.0.0     |          | 11.0s0    |         | 00-     |
| 0744-000-68         eWON 2         Refresh List         F5         5.0.0         11.0s0         00-           0744-0000-91         eWON 4         Clear List         Del         5.0.0         11.0s0         00-           0744-0000-66         eWON 4         Clear List         Del         5.0.0         10.0s0b12         00-           0744-0000-71         eWON 4         Del         5.0.0         10.0s0b12         00-           0834-0000-56         eWON 205CD         10.0.100.220         255.255.0.0         11.0s0         00-           0835-0000-55         eWON 2104CD         10.0.100.221         255.255.0.0         11.0s0         00-                                                                                                    | 0744-0000-72                                                            | eWON 2         | anage 50 Card  | FII      | 5.0.0     |          | 11.0s0    |         | 00-     |
| 0744-0000-91         eWON4         Clear List         Del         5.0.0         11.0s0         00-           0744-0000-66         eWON4         Export         5.0.0         00-         00-         00-         00-         00-         00-         00-         00-         00-         00-         00-         00-         00-         00-         00-         00-         00-         00-         00-         00-         00-         00-         00-         00-         00-         00-         00-         00-         00-         00-         00-         00-         00-         00-         00-         00-         00-         00-         00-         00-         00-         00-         00-         00-         00-         00-         00-         00-         00-         00-         00-         00-         00-         00-         00-         00-         00-         00-         00-         00-         00-         00-         00-         00-         00-         00-         00-         00-         00-         00-         00-         00-         00-         00-         00-         00-         00-         00-         00-         00-         00-         00-         00-                                                                                                    | 0744-0000-68                                                            | eWON 2 Re      | fresh List     | F5       | 5.0.0     |          |           |         | 00-     |
| 0744-0000-66         eWON 4         Export         5.0.0         00-           0744-0000-71         eWON 4         0.0.000-20         10.0.000-20         0.0.000-20         0.0.000-20         0.0.000-20         0.0.000-20         0.0.000-20         0.0.000-20         0.0.000-20         0.0.000-20         0.0.000-20         0.0.000-20         0.0.000-20         0.0.000-20         0.0.000-20         0.0.000-20         0.0.000-20         0.0.000-20         0.0.000-20         0.0.000-20         0.0.000-20         0.0.000-20         0.0.000-20         0.0.000-20         0.0.000-20         0.0.000-20         0.0.000-20         0.0.000-20         0.0.000-20         0.0.000-20         0.0.000-20         0.0.000-20         0.0.000-20         0.0.000-20         0.0.000-20         0.0.000-20         0.0.000-20         0.0.000-20         0.0.000-20         0.0.000-20         0.0.000-20         0.0.000-20         0.0.000-20         0.0.000-20         0.0.000-20         0.0.000-20         0.0.000-20         0.0.000-20         0.0.000-20         0.0.000-20         0.0.000-20         0.0.000-20         0.0.000-20         0.0.000-20         0.0.000-20         0.0.000-20         0.0.000-20         0.0.000-20         0.0.000-20         0.0.000-20         0.0.000-20         0.0.000-20         0.0.000-20         0.0.000-20         0.0.000-20         0.0.                      | 0744-0000-91                                                            | eWON 4 CI      | ear List       | Del      | 5.0.0     |          | 11.0s0    |         | 00-     |
| 0744-0000-71         eWON 4         5.0.0         10.0s0b12         00-           0834-0000-56         eWON 4005CD         10.0.100.220         255.255.0.0         11.0s0         00-           0835-0000-55         eWON 2104CD         10.0.100.221         255.255.0.0         11.0s0         00-                                                                                                    | 0744-0000-66                                                            | eWON 4         | nort           |          | 5.0.0     |          |           |         | 00-     |
| 0834-0000-56         eWON 4005CD         10.0.100.220         255.255.0.0         11.0s0         00-           0835-0000-55         eWON 2104CD         10.0.100.221         255.255.0.0         11.0s0         00-                                                                                                    | 0744-0000-71                                                            | eWON 4         | portan         |          | 5.0.0     |          | 10.0s0b12 |         | 00-     |
| 0835-0000-55 eWON 2104CD 10.0.100.221 255.255.0.0 11.0s0 00-                                                                                                    | 0834-0000-56                                                            | eWON 4005CD    | 10.0.100.220   | 255.2    | 255.0.0   |          | 11.0s0    |         | 00-     |
|                                                                                                    | 0835-0000-55                                                            | eWON 2104CD    | 10.0.100.221   | 255.2    | 255.0.0   |          | 11.0s0    |         | 00-     |
| 0834-0000-90 eWON 500 v2 10.0.100.223 255.255.0.0 11.0s0 00-                                                                                                    | 0834-0000-90                                                            | eWON 500 v2    | 10.0.100.223   | 255.2    | 255.0.0   |          | 11.0s0    |         | 00-     |
| 1007 0000 42 -\\/ON 4101 CD 10 0100 224 255 55 0 11 0-0 00                                                                                                    | 1007 0000 42                                                            | -WON 4101 CD   | 10.0.100.224   | 000 0    |           |          | 11.0-0    |         |         |
| Ready 83 eWON(s)                                                                                                    | Ready                                                                   |                |                |          |           |          |           | 83      | eWON(s) |

#### - Note -

Prior to eBuddy v11, there were two interfaces available: the Wizard and the List mode.

The Wizard mode was used as a quick links interface and embedded 4 links: Set the IP address, Update firmware, Backup/Restore Application & Update eBuddy. Those links were also available in the List mode.

Starting version 11, there is no longer the Wizard mode. If you were using this mode before updating eBuddy, it will automatically switch to List mode.

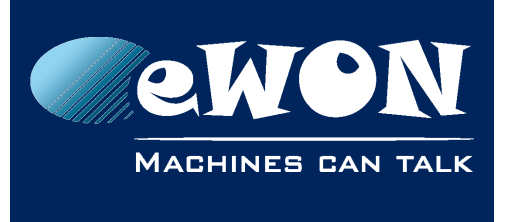

## Export

The "Export" feature allows you to download a .csv file containing a list of all eWONs available on your network.

This file shows exactly the same information (serial number, device type, IP address, firmware, ...) you can see in eBuddy.

## Refresh

The "Refresh List" (F5 key) feature actualizes the list of the eWON(s) displayed and available on your network.

New eWONs that weren't displayed previously will appear in blue.

### Clear

The "Clear List" (*Del* key) feature erases all eWONs displayed in the eBuddy list. To display once again the list of eWONs available on your network, use the <u>Refresh</u> feature.

## **Open Browser**

The "Open Browser" (F9 key) feature opens a new window (or a new tab if the browser is already opened) in your default browser and targets the eWON's web interface.

### - Note -

If you're not in the same IP addresses range, eBuddy activates automatically the eZ DHCP which makes it possible to reach the eWON even if this one is normally out of reach.

eZ DHCP is deactivated either by telling eBuddy to do so or by quitting eBuddy software.

See the <u>eZ DHCP Section</u> for more info.

### Set IP

The "Set IP" (F2 key) feature allows you to set an IP address of your own choice.

By default, the IP address of an eWON is 10.0.0.53

To change the IP address, you can:

• Select an eWON and perform the change (via the toolbar, by right-clicking...)

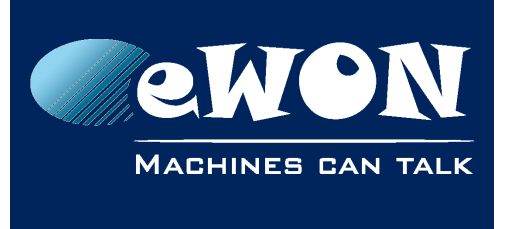

• Directly hit the Set IP button and type the serial number of the targeted eWON

#### - Note -

If your eWON doesn't appear in eBuddy's list but is connected to your network, you can still perform an IP change, an update, a backup, a recovery... by simply writing the serial number of the eWON.

The process is divided in 3 steps:

- Write the serial number of the targeted eWON (if not already autofilled)
- Write the desired IP address to assign to the eWON
- eBuddy changes the IP address of the eWON

### Backup / Restore

The "Backup / Restore" (F4 key) feature allows you to

- save the configuration of an eWON on your computer as .tar file.
- upload a backup file on your eWON

The backup can be useful to keep an trace of eWON's configuration, copy the configuration from one eWON to another one, reset the configuration after a recovery... It is basically an image of your eWON

Backup files can also be needed when contacting eWON Support. In this case, don't forget to check the "Include Support Files" when initializing the process in order to attach all dynamic files with their current status.

#### - Important -

When restoring your eWON, the process will first erase all configuration already existing in order to put the new one.

A simple backup saves the following files:

- config.txt
- comcfg.txt
- program.bas
- /USr/\* (with all files and sub-directories)

With the "Include Support Files", the following files are added:

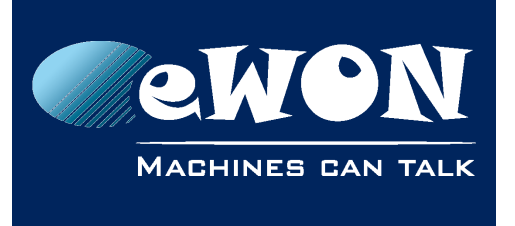

- events.txt
- sysinfo.txt (file equivalent to the estat.htm)

The process is divided in 4 steps:

- Choose whether it is a backup (with Support files or not) or a restore
- Mention the serial number or IP address of the eWON
- Give a name to your backup archive
- eBuddy performs the backup

### **Update Firmware**

The "Update Firmware" (F3 key) allows you to upgrade, through the FTP protocol, the firmware of your eWON to a higher version.

The firmware update can be used with the eZ DHCP.

Prior to version 11.2, eBuddy considers firmware versions that are available on your computer only. If you don't upgrade your eBuddy first (see <u>Chapter Update</u> <u>eBuddy</u>), you will not be able to upgrade your eWON to a new firmware.

Starting version 11.2, eBuddy also checks our website if any firmware versions are more recent compared to what's on your computer. This is totally transparent when going through the Update Firmware process.

| Update Firmware Wizard                      | alay Nation 🖓 Norman 🔯 🗆 🗤                | x        |
|---------------------------------------------|-------------------------------------------|----------|
| Firmware Selection<br>Here you can select t | he new firmware                           | <b>e</b> |
| Current Device In                           | formation                                 |          |
| IP Address:                                 | 192.168.120.232                           |          |
| Serial Number:                              | 1001-0000-00                              |          |
| Product Type:                               | eWON COSY 131                             |          |
| Firmware:                                   | 11. 1s0 (English)                         |          |
| New Firmware                                |                                           |          |
| Language:                                   | English, French, German, Spanish, Itali 🔻 |          |
| Version:                                    | 11.2 s1 * •                               |          |
|                                             | Will be retrieved from the eWON website   |          |
|                                             |                                           |          |
|                                             |                                           |          |
|                                             | < Back Next > Car                         | ncel     |

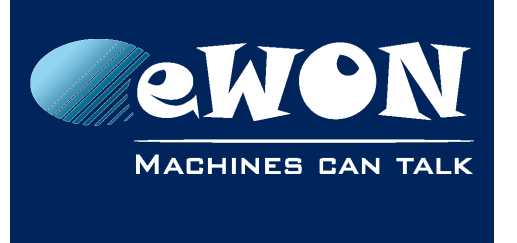

When a firmware version is retrieved from eWON website, it is first copied on the computer (and so will become locally available) before being sent to the eWON in order to apply the update.

When using the Update Firmware feature, eBuddy compares the firmware on the eWON and the ones on your computer (or on our website if eBuddy version is >= 11.2). If there's a more recent version compared to what's on the eWON, it proposes all versions that were released after the build-in firmware.

The process is divided in 3 steps:

- Fill in the FTP settings to connect to your eWON
- Indicate which firmware you want to upgrade to (an eBuddy update might be necessary)
- the eWON upgrades its firmware

### - Note -

For most of the cases, to avoid connection issues, you will need to check the option "Passive" when asked for FTP information.

## SD Card

The "SD Card" (F11 key) feature allows the content management for easy commissioning.

Three options are available:

- Browse locally the SD Card in Windows Explorer.
- Copy the backup of an eWON to the SD Card (to put it in another eWON, for analyze purpose...)
- Download a firmware version on the SD Card (only starting firmware v10).

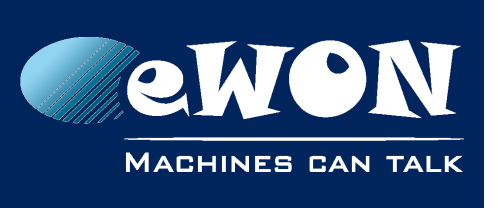

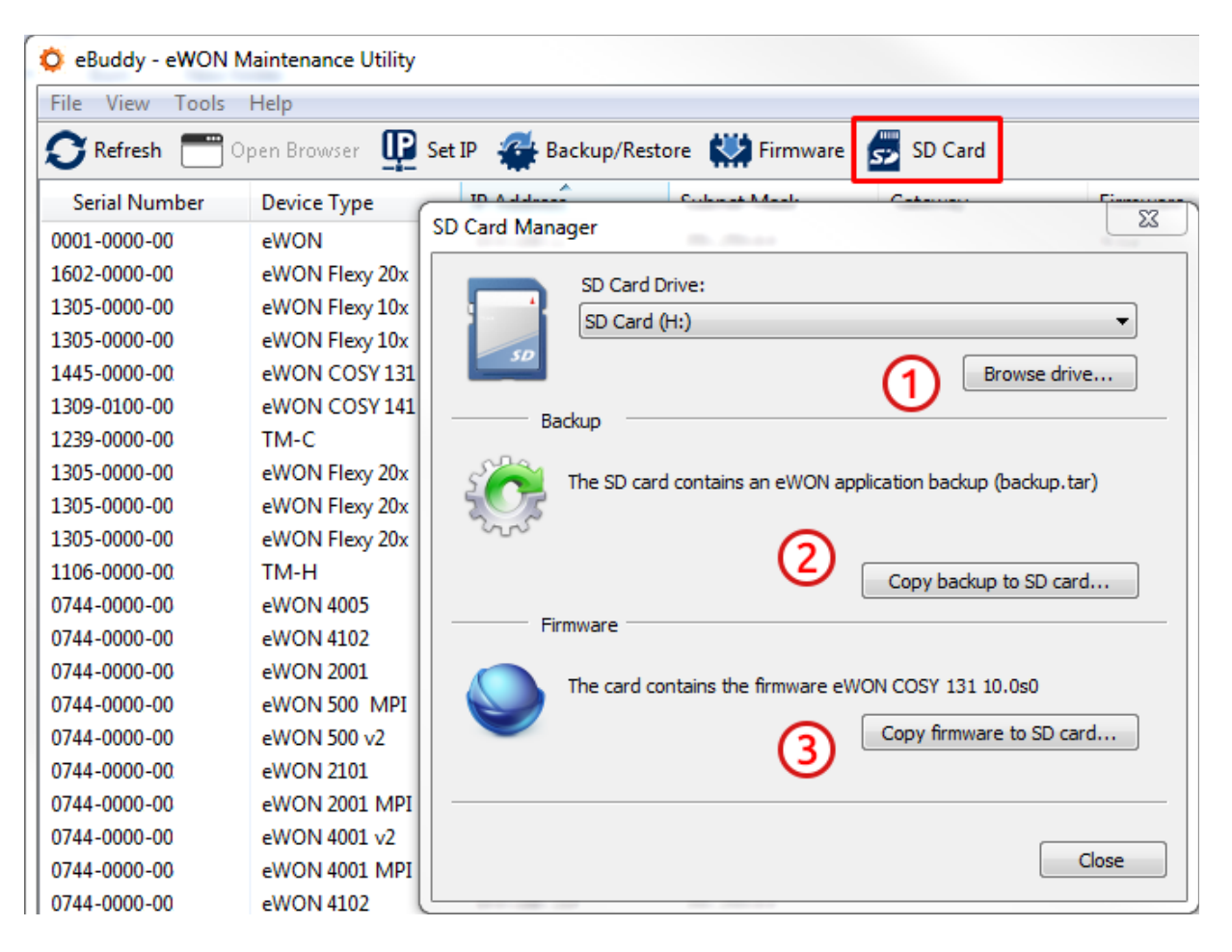

#### - Note -

If a firmware is already on the SD Card and you choose to copy a firmware on it, the new copy will replace the existing file. You won't have multiple firmware version on a single SD Card.

### Update eBuddy

The "Update eBuddy" (F8 key) allows you to stay up to date regarding eWON firmware but also the eBuddy software itself.

By using this feature, you'll be offered to download the latest firmware available for your eWON(s).

If it's possible to download the latest firmware to keep your eWONs up to date, it also indicates when a new eBuddy software version is available.

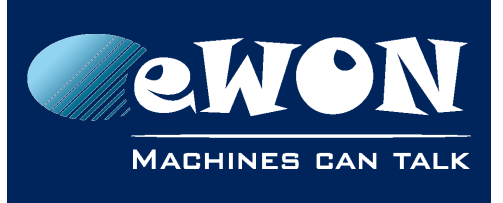

#### - Note -

Starting version 11.2, eBuddy performs an automatic software update check. If a new version is available, you will be warned and proposed automatically to download this new version.

| 🔘 eBuddy -       | eWOI   | N Maintenance Utility |             |              |                      |                          |               |
|------------------|--------|-----------------------|-------------|--------------|----------------------|--------------------------|---------------|
| File View        | Tool   | s Help                |             | -            |                      |                          |               |
| <b>O</b> Refresh |        | Open in Browser       | F9          | lackuj       | p/Restore 👯 Firmware | SD Card                  |               |
| Serial Nur       |        | Set IP Address        | F2          | ss (         |                      | California (             | X             |
| LAN              |        | Update Firmware       | F3          |              |                      |                          |               |
| 0841-0002-5      |        | eWON Recovery         | F7          | 23.83        | Selection of firmwar | es                       |               |
| 1105-0002-5      |        | Backup/Restore        | F4          | 22.59        |                      |                          | <u> </u>      |
| 1141-0070-5      |        | Create a7 ID          | EG          | 21.5         |                      |                          |               |
| 0644-0006-8      |        | Create ez IP          | FU          | 21.4(        | Product Range:       | Product:                 | Language:     |
| 1544-0012-2      |        | Remove ez IP          | Shitt+F0    | 20.23        |                      | eWON COSY 131            |               |
| 1601-0439-       |        | Update eBuddy         | F8          | 20.23        | Air producer anges   |                          |               |
| 1533-0178-2      |        | Manage SD Card        | F11         | 20.23        | Select the new firm  | wares you wish to downlo | ad:           |
| 0638-0001-7      |        | Language              |             | 20.1!        | Product              | Language                 | Version       |
| 1110-0082-5      | _      | Lunguuge              |             | 20.13        | WON COSY 131         | Multi: English, Eren     | 10.1.50       |
| 1511-0010-2      | 0      | eWON Flexy 10x        | 192.168.1   | 120.10       |                      | Hardt Englishy Frentit   | 10.1100       |
| 1216-0002-5      | 5      | eWON 4005CD           | 192.168.1   | 120.91       |                      |                          |               |
| 1507-0032-2      | 1      | eWON Flexy 20x        | 192.168.1   | 120.91       |                      |                          |               |
| 1533-0173-2      | 1      | eWON Flexy 20x        | 192.168.1   | 120.7        |                      |                          |               |
| 1216-0001-5      | -      | eWON 4005CD           | 192.168.1   | 120.61       |                      |                          |               |
| 1010 0047 5      |        | eWON 4005             | 192.168.1   | 124          |                      |                          |               |
| 1018-0047-5      | 9<br>- | eWON 2005CD           | 10.180.0.   | 134          | Firmware Release Not | <u>es</u>                | Select All    |
| 1038-0001-5      | D<br>- | eWON 4005CD           | 10.7.100.   | 250          | Download eBuddy 11   |                          |               |
| 1038-0002-5      | 0      | eWON 4005CD           | 10.7.100.   | 249          |                      |                          |               |
| 1602-0149-5      | 5      | eWON 4005CD MP        | 1 10.2.101. | 200          |                      |                          |               |
| 1602-0002-2      | 1      | eWON Flexy 20x        | 10.2.101.   | 70           |                      | < <u>B</u> ack           | Next > Cancel |
| 1002-0097-2      | L      | ewon Flexy 20x        | 10.2.101.   | <i>/</i> 0 [ |                      |                          |               |

You can also check eWON firmware release notes directly from eBuddy via the link underneath the table presenting download available firmware.

#### - Note -

All the firmware available on your computer are located in the eBuddy intallation folder (by default it should be: C:\Program Files (x86)\eBuddy\Firmware

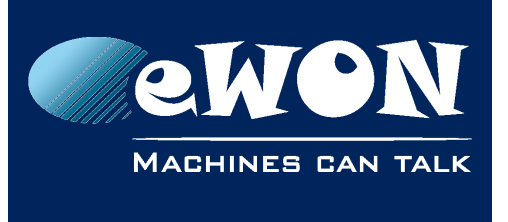

## eZ DHCP

The "eZ DHCP" (F6 key) feature which stands for "Easy DHCP" generates a temporary network compliant IP address in order to reach your eWON from your computer.

When activating the "eZ DHCP", eBuddy scans the network for a free and compatible (with the computer) IP address. When eBuddy finds one, it sends it to the eWON which will temporarily listen on this IP address.

From then on, you are able to connect directly to your eWON without the need to change your network settings.

### - Note -

You can perform a firmware update (not applicable for firmware recovery) using the eZ IP.

Once an IP address has been assigned to your eWON, it will appear in the eWONs list under the eZ DHCP column.

| ᅌ eBuddy - eWON I | 🗘 eBuddy - eWON Maintenance Utility                                     |              |               |         |          |              |                   |   |
|-------------------|-------------------------------------------------------------------------|--------------|---------------|---------|----------|--------------|-------------------|---|
| File View Tools   | Help                                                                    |              |               |         |          |              |                   |   |
| S Refresh 🗂 🕬     | 😋 Refresh 🔚 Open Browser 🖳 Set IP 🐲 Backup/Restore 🗰 Firmware 🛃 SD Card |              |               |         |          |              |                   |   |
| Serial Number     | Device Type                                                             | IP Address   | Subnet Mask   | Gateway | Firmware | eZ DHCP      | MAC Address       | * |
| 0001-0000-77      | eWON                                                                    | 10.0.100.12  | 255.255.0.0   |         | 8.1s2    |              | 08-00-27-54-36-29 |   |
| 1602-0000-21      | eWON Flexy 20x                                                          | 10.0.100.32  | 255.255.255.0 |         | 9.0s0    |              | 00-03-27-03-19-29 |   |
| 1305-0000-20      | eWON Flexy 10x                                                          | 10.0.100.145 | 255.255.0.0   |         | 11.0s0   |              | 00-03-27-01-79-69 |   |
| 1305-0000-20      | eWON Flexy 10x                                                          | 10.0.100.146 | 255.255.0.0   |         | 11.0s0   |              | 00-03-27-01-79-75 | = |
| 1445-0000-22      | eWON COSY 131                                                           | 10.0.100.160 | 255.255.0.0   |         | 11.0s1   |              | 00-03-27-41-9B-D2 |   |
| 1309-0100-40      | eWON COSY 141                                                           | 10.0.100.169 | 255.255.0.0   |         | 11.0s0   |              | 00-03-27-41-8D-88 |   |
| 1239-0000-38      | TM-C                                                                    | 10.0.100.192 | 255.255.0.0   |         | 11.0s0   |              | 00-03-27-41-5A-60 |   |
| 1305-0000-21      | eWON Flexy 20x                                                          | 10.0.100.193 | 255.255.0.0   |         | 11.0s0   | 10.0.255.254 | 00-03-27-01-79-77 |   |
| 1305-0000-21      | eWON Flexy 20x                                                          | 10.0.100.194 | 255.255.0.0   |         | 11.0s0   |              | 00-03-27-01-79-7C |   |

To delete an eZ IP (*Shift* + F6 key), you can do it either via the "Tool" menu or by right-clicking on the targeted eWON.

### - Note -

If you quit eBuddy with generated eZ IP still alive, eBuddy will deleted them before closing.

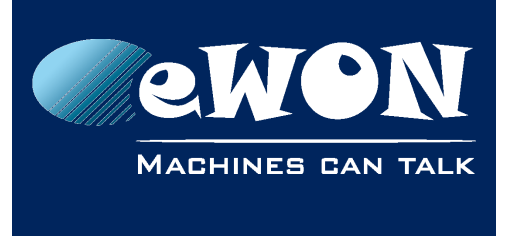

Appendix A - Update manually firmware folder

# Appendix A - Update manually firmware folder

eBuddy stores its downloaded firmware in a specific folder which is by default C:\Program Files (x86)\eBuddy\Firmware.

This directory contains all the firmware you want to share on your local network.

These firmwares file names are with the following names format:

### eRx\_xsyPzz\_aa.edf

with :

- x\_x : version of the firmware (10\_1 ; 11\_0 ; ...)
- y : Service release
- z : eWON type represented by the PCode. This PCode are the last digits of your eWON serial number
- aa : language of the firmware (uk ; de ; ma : ... )

Examples:

- eR11\_0s0P21\_ma.edf is the firmware 11.0s0 of a Flexy 201 (Pcode 21) in multiple language (ma)
- eR10\_1s0P22\_ma.edf is the firmware 10.1s0 of a Cosy 131 (PCode 22) in multiple language (ma)

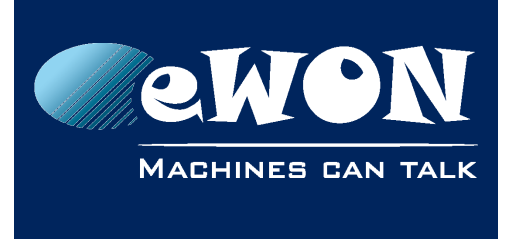

# Revision

## **Revision History**

| Revision Level | Date       | Description                                                                                      |
|----------------|------------|--------------------------------------------------------------------------------------------------|
| 1.0            | 19/01/2016 | Original Document                                                                                |
| 1.1            | 15/07/2016 | Update Chapter "Update eBuddy" &<br>Chapter "Firmware Update"<br>Added Chapter "General Display" |

### Document build number: 38

#### Note concerning the warranty and the rights of ownership:

The information contained in this document is subject to modification without notice. Check https://ewon.biz/support for the latest documents releases.

The vendor and the authors of this manual are not liable for the errors it may contain, nor for their eventual consequences.

No liability or warranty, explicit or implicit, is made concerning the quality, the accuracy and the correctness of the information contained in this document. In no case can the manufacturer's responsibility be implied for direct, indirect, accidental or other damage occurring from any defect of the product or mistakes coming from this document.

The product names are mentioned in this manual for information purposes only. The trade marks and the product names or marks contained in this document are the property of their respective owners.

This document contains materials protected by the International Copyright Laws. All reproduction rights are reserved. No part of this handbook can be reproduced, transmitted or copied in any way without written consent from the manufacturer and/or the authors of this handbook.

eWON sa